## **Customize your LinkedIn URL**

By creating a custom URL, you'll replace the long string of random numbers LinkedIn assigns by default. This makes your LinkedIn URL more personal, professional, and easy to search for.

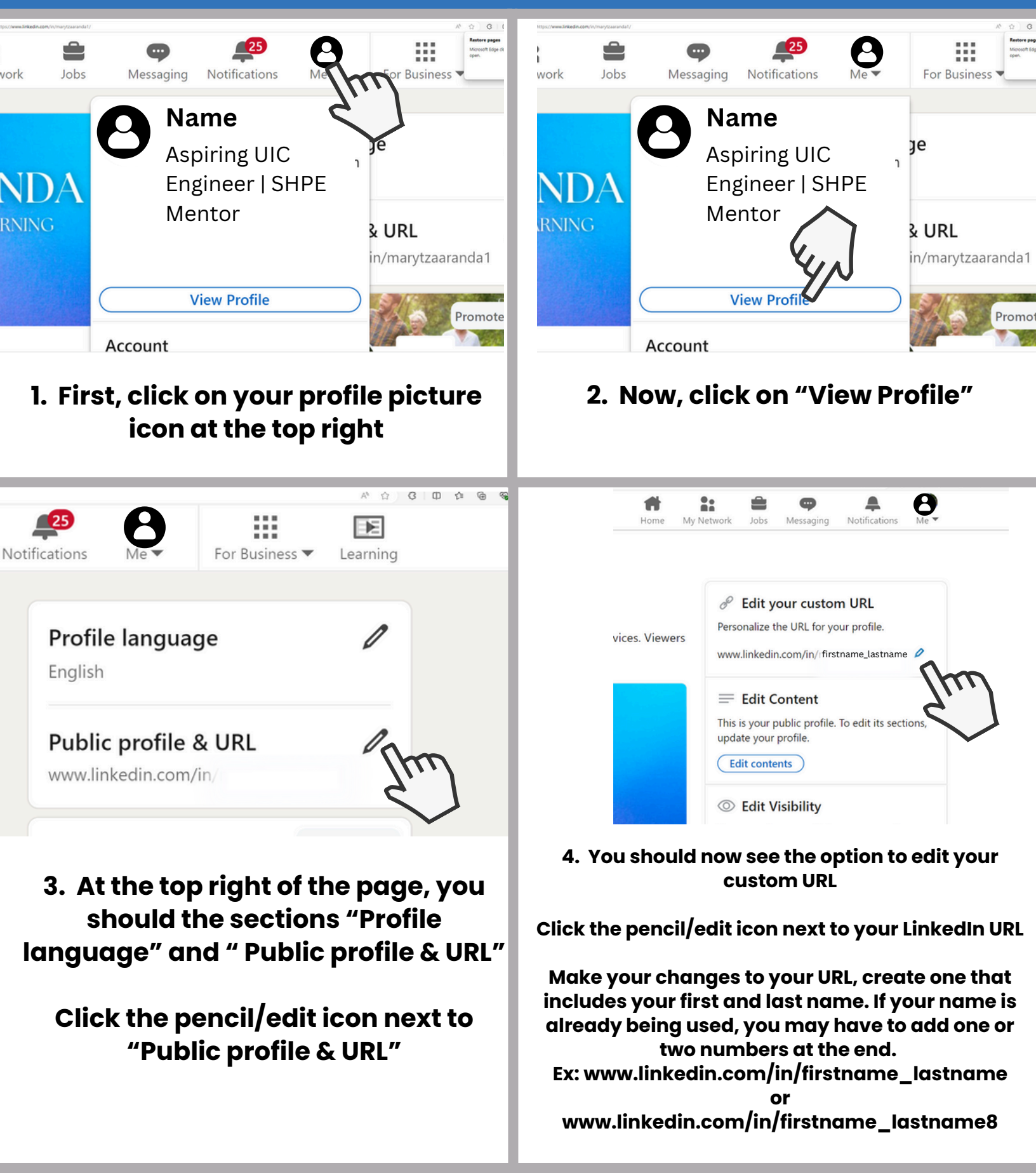